# Rejestracja na egzamin HSK i HSKK w roku 2018: **PRZEWODNIK**

Rejestracji dokonuje się na stronie: http://www.chinesetest.cn/

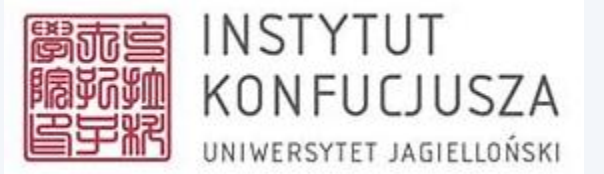

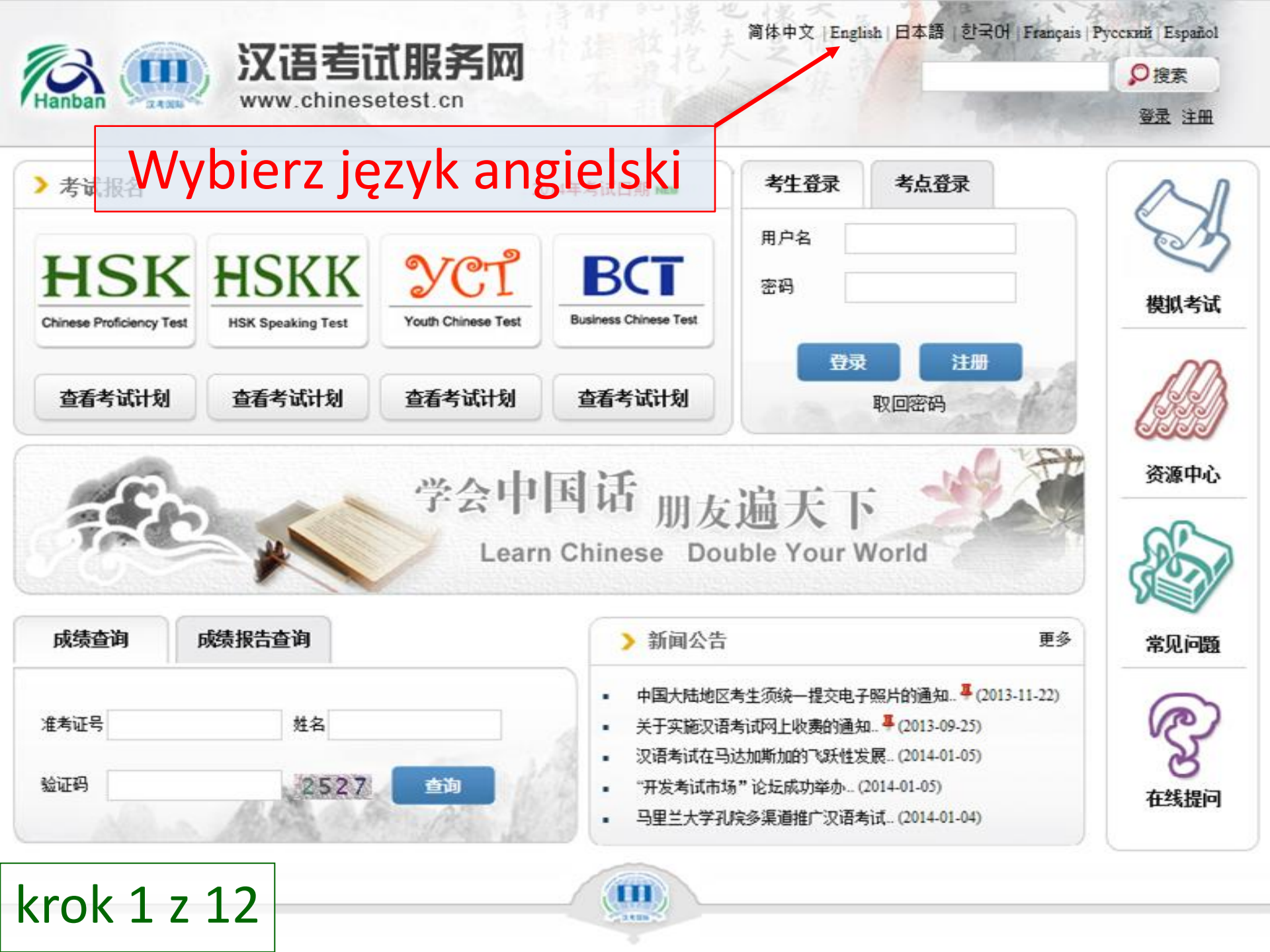

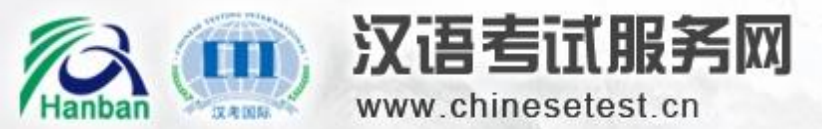

简体中文 | English | 日本語 | 한국어 | Français | Русский | Español

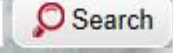

Login New User

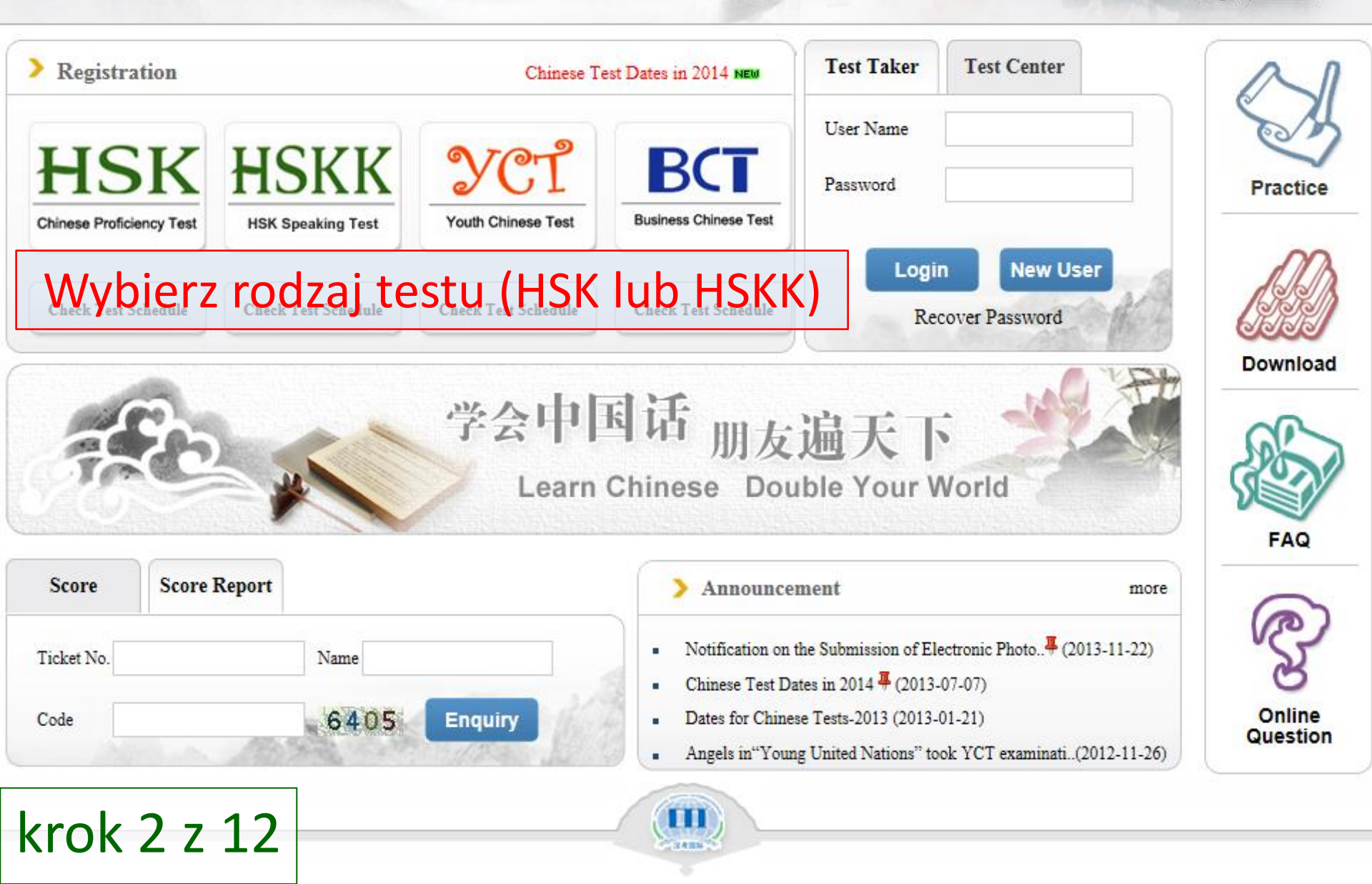

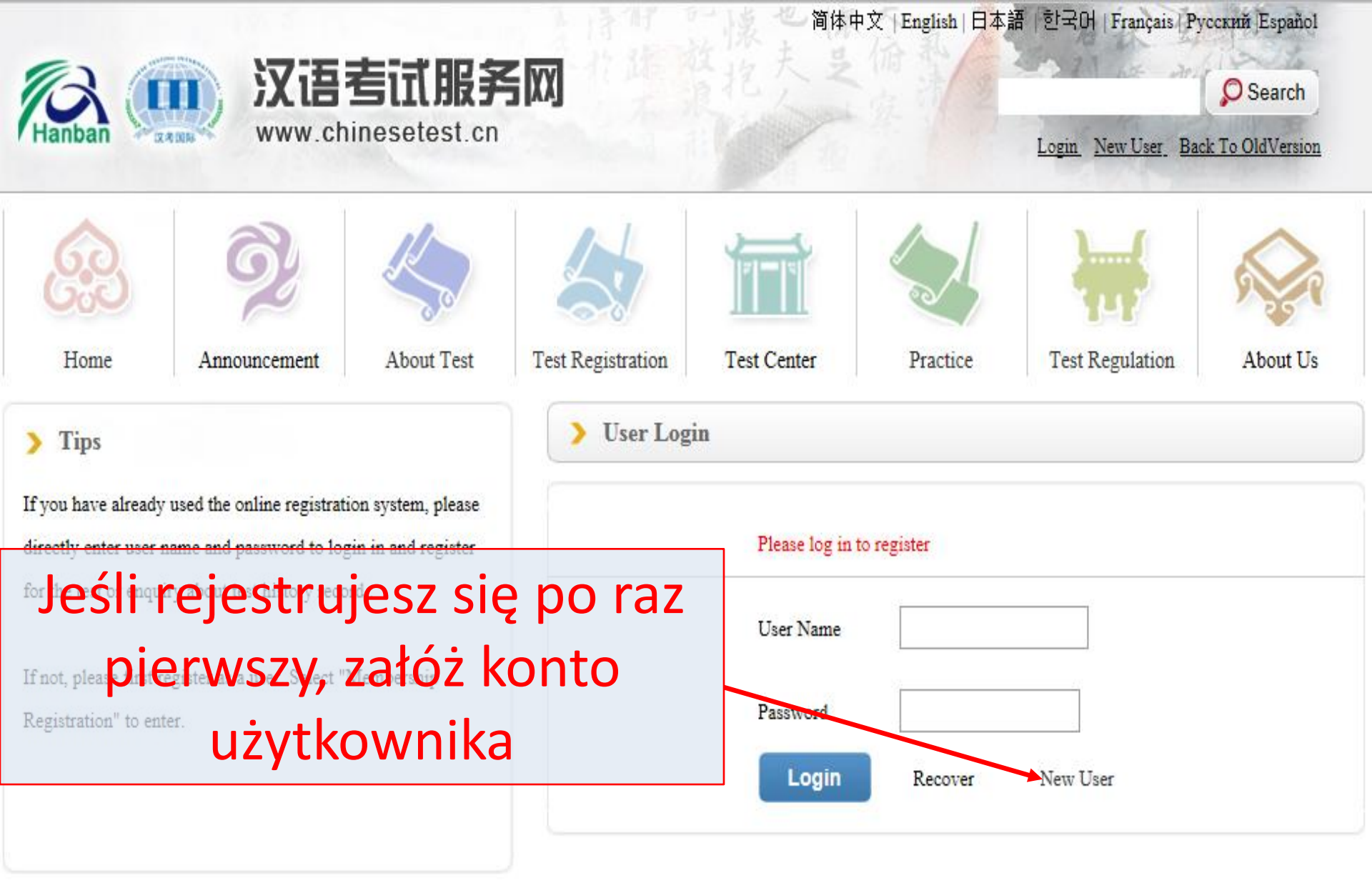

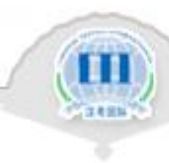

krok 3 z 12

#### Uzupełnij poniższy formularz:

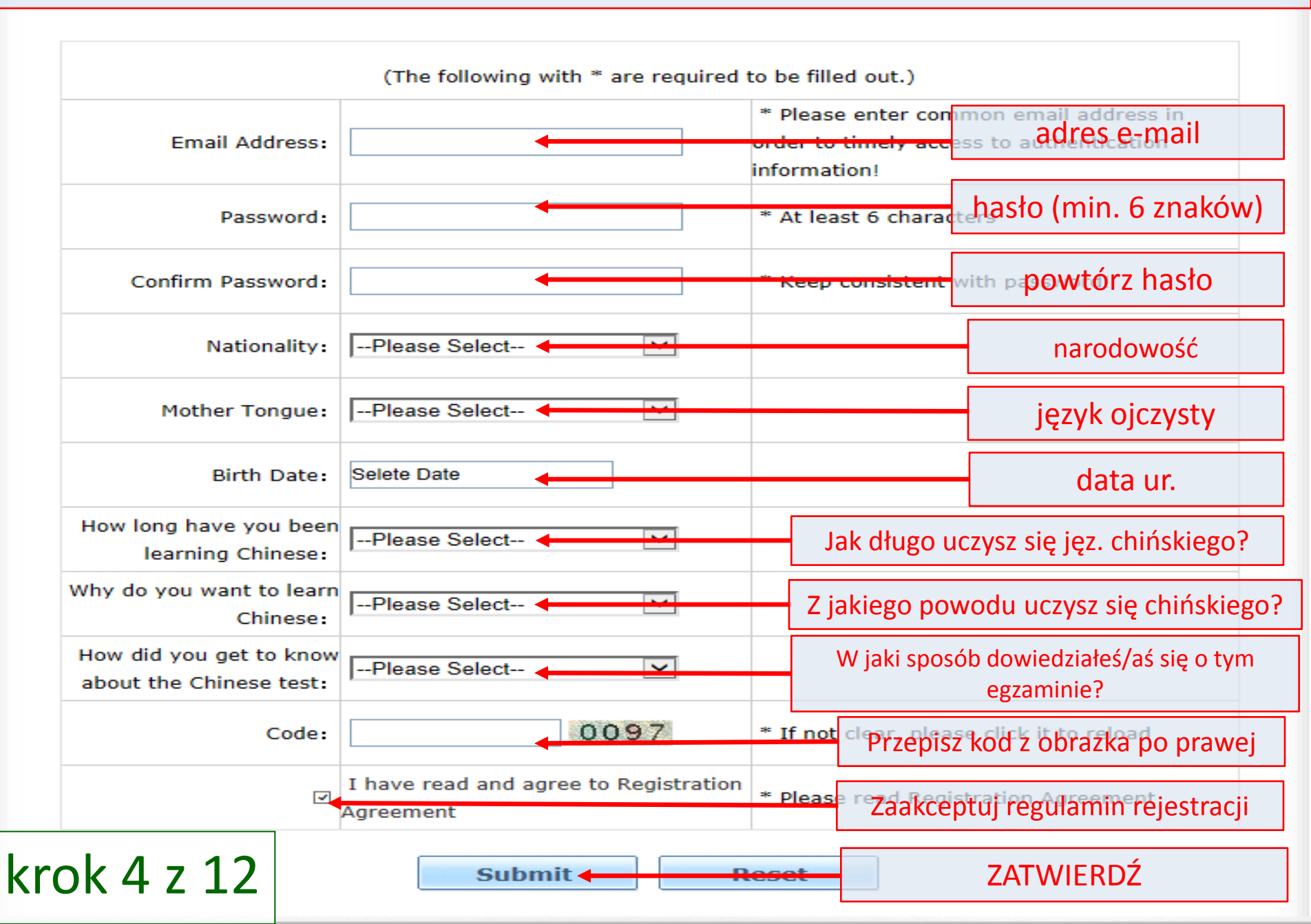

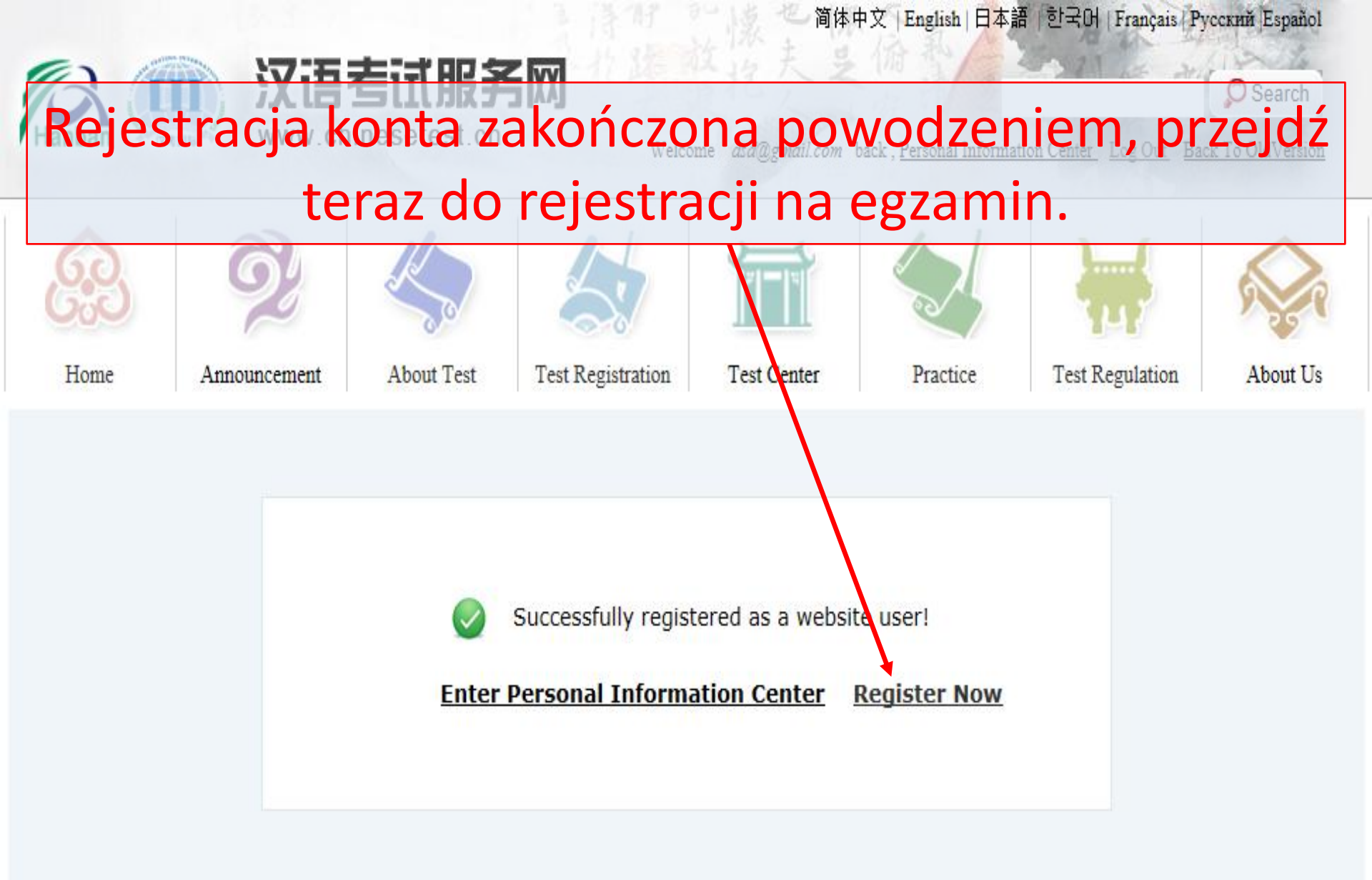

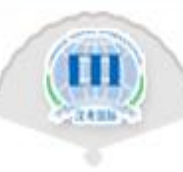

krok 5 z 12

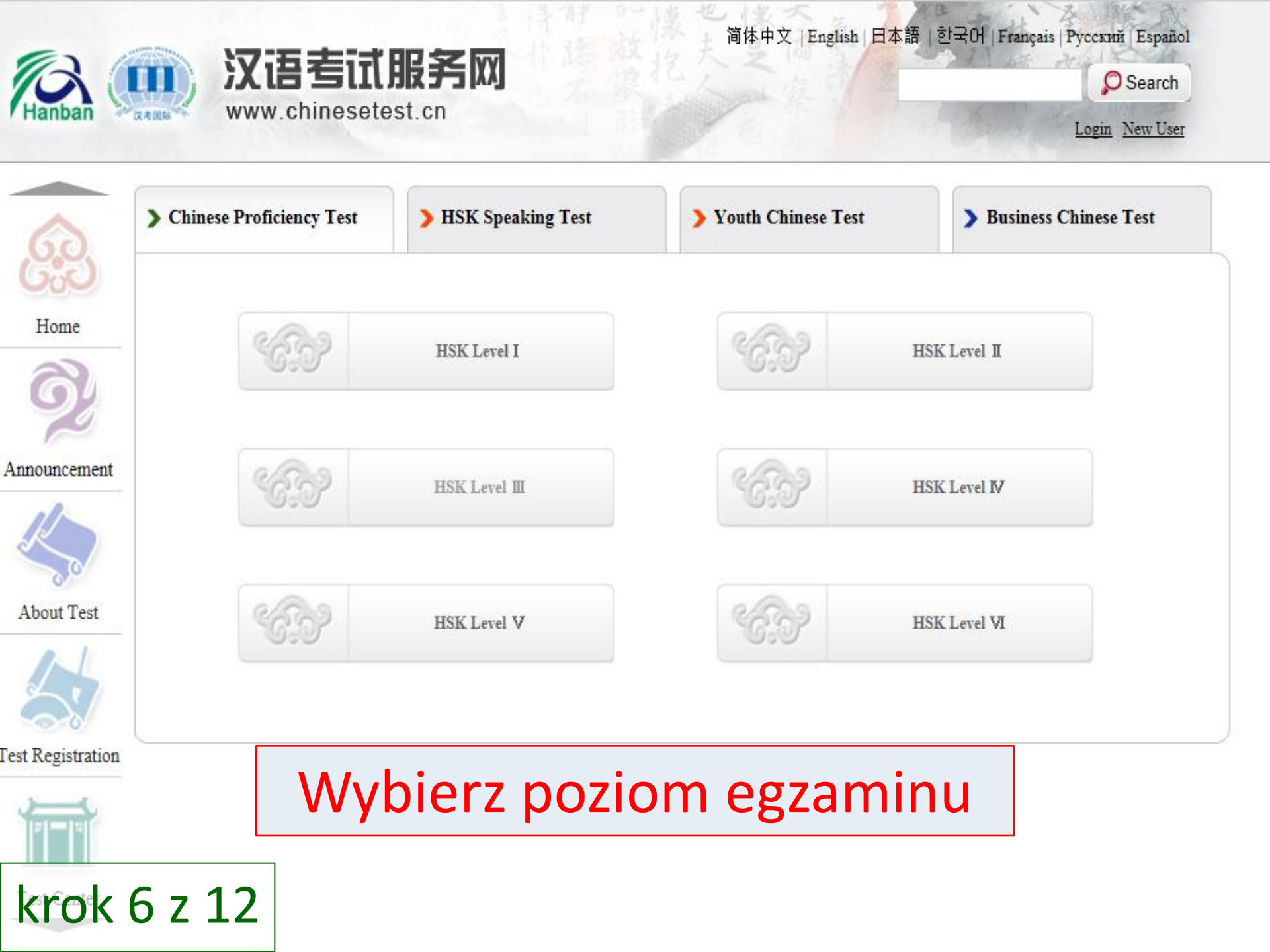

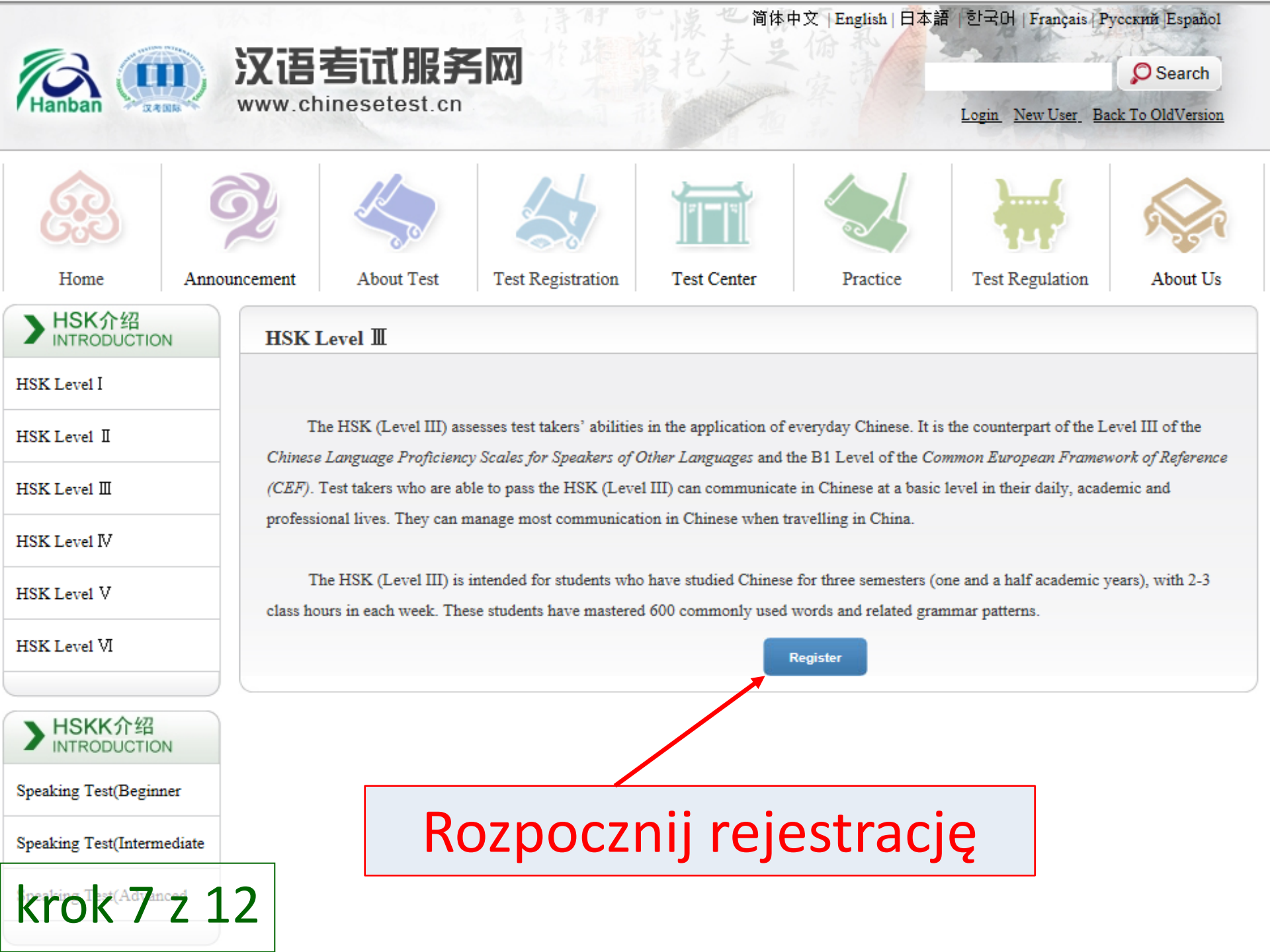

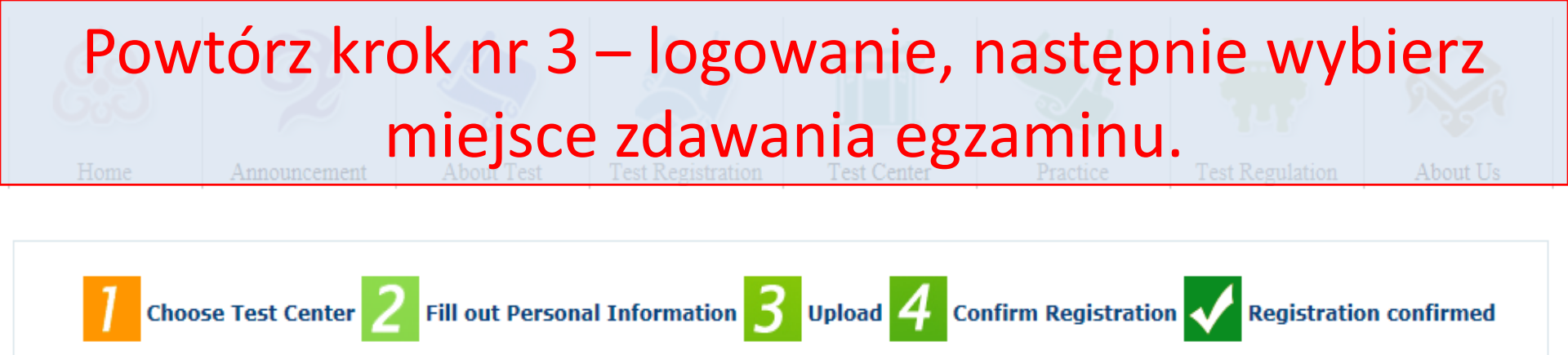

#### HSK Level **I**--Registration--Test Center Choosing

Tips: Please use IE browser (above Version 6.0) or Firefox browser. Other browsers are not supported temporarily.

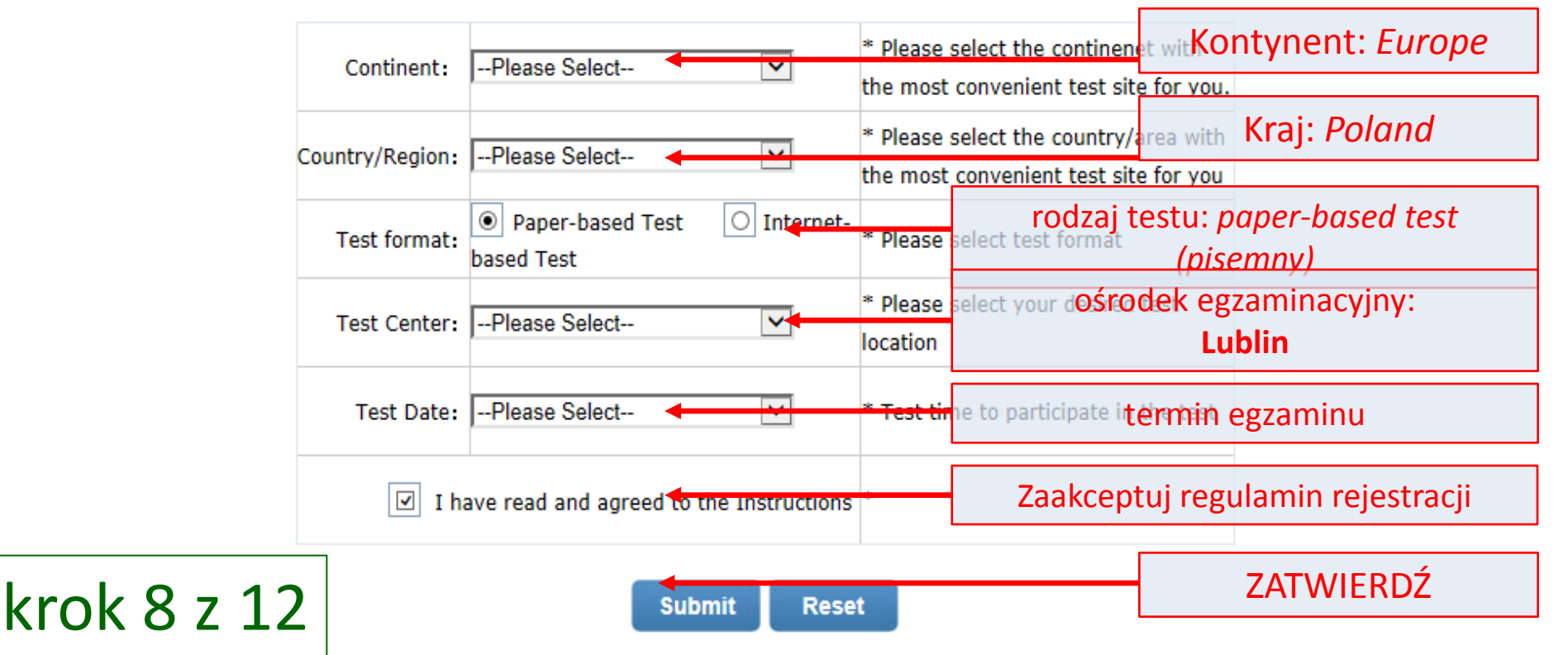

#### Uzupełnij informacje. Pola oznaczone gwiazdką są obowiązkowe.

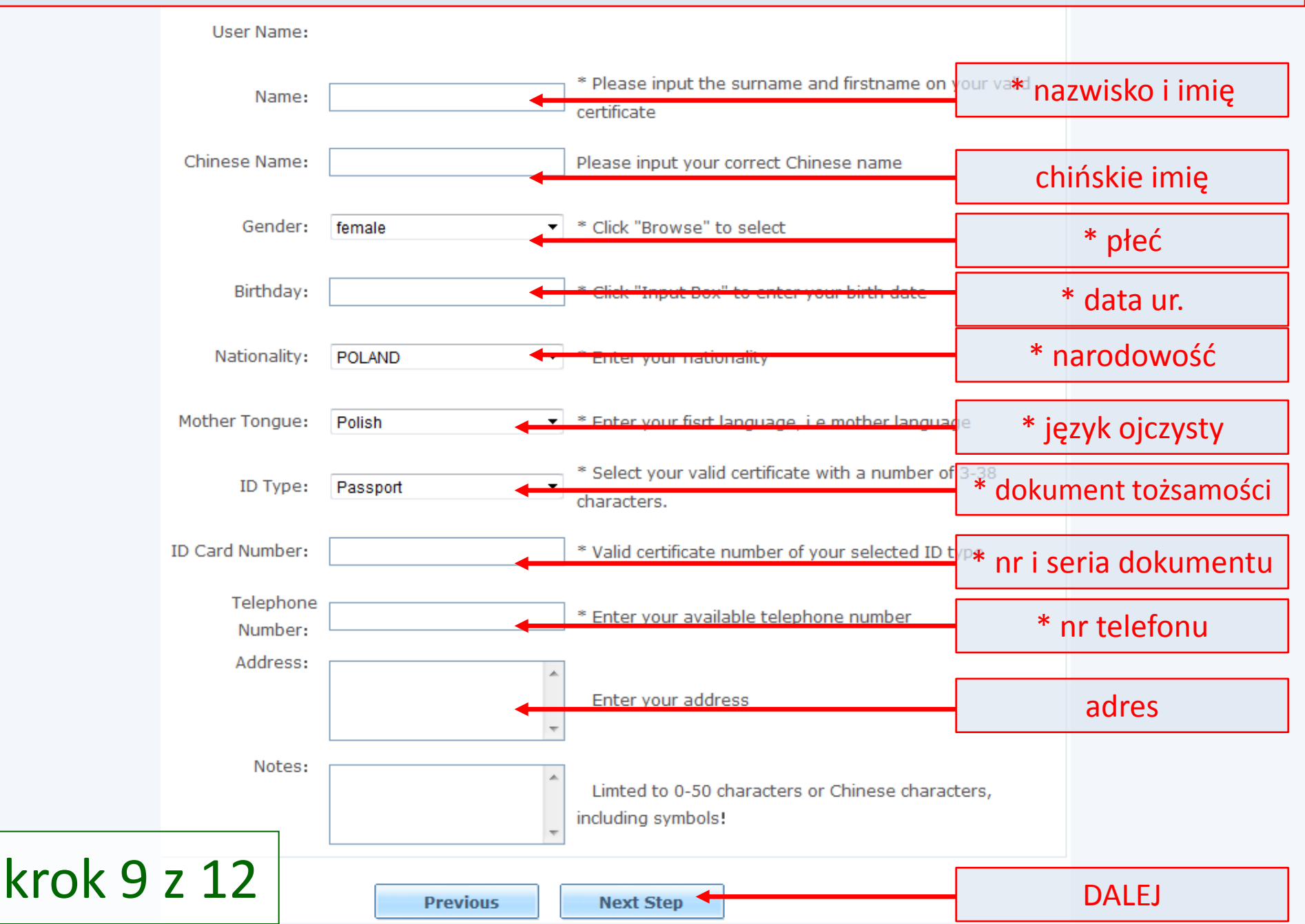

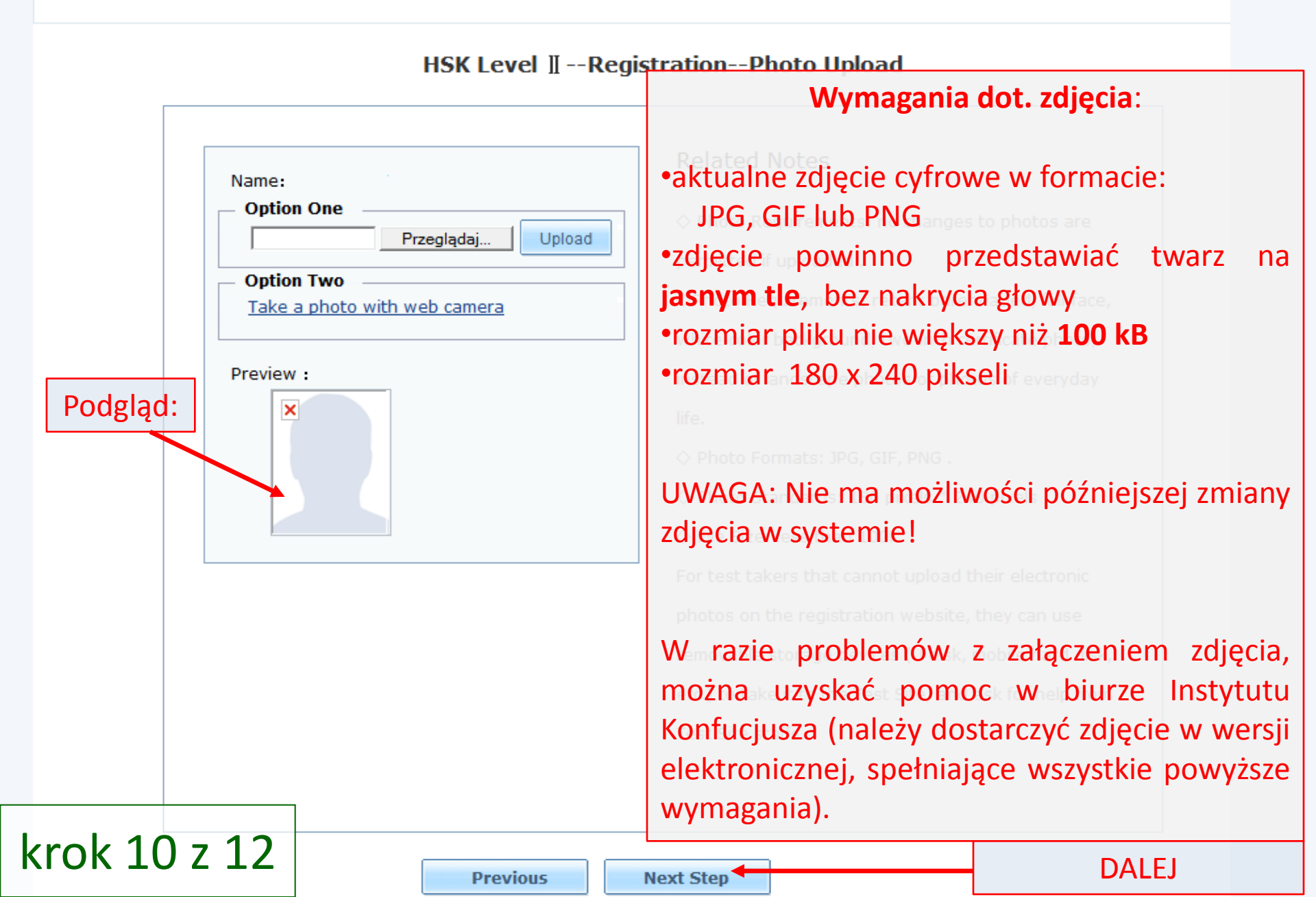

### Choose Test Center Potwierdzenie rejestracji:

sprawdź poprawność swoich danych osobowych

| User Name           | nazwa użytkownika w systemie    | Photo   |
|---------------------|---------------------------------|---------|
| Name                | nazwisko i imię                 |         |
| Chinese Name        |                                 |         |
| Gender              | płeć                            | zdjęcie |
| Birthday            | data ur.                        |         |
| Telephone<br>Number | nr telefonu                     |         |
| Address             | adres                           |         |
| Nationality         | narodowość                      |         |
| Mother Tongue       | język ojczysty                  |         |
| ID Type             | rodzaj dokumentu tożsamości     |         |
| ID Card Number      | nr i seria dokumentu            |         |
| Test Type           | rodzaj testu                    |         |
| Test Date           | 2013-03-24 termin egzaminu      |         |
| 考点名称                | Confucius ośrodek egzaminacyjny |         |
| 考试地点                |                                 |         |

krok 11 z 12

Previous

Confirm and submit

ZATWIERDŹ

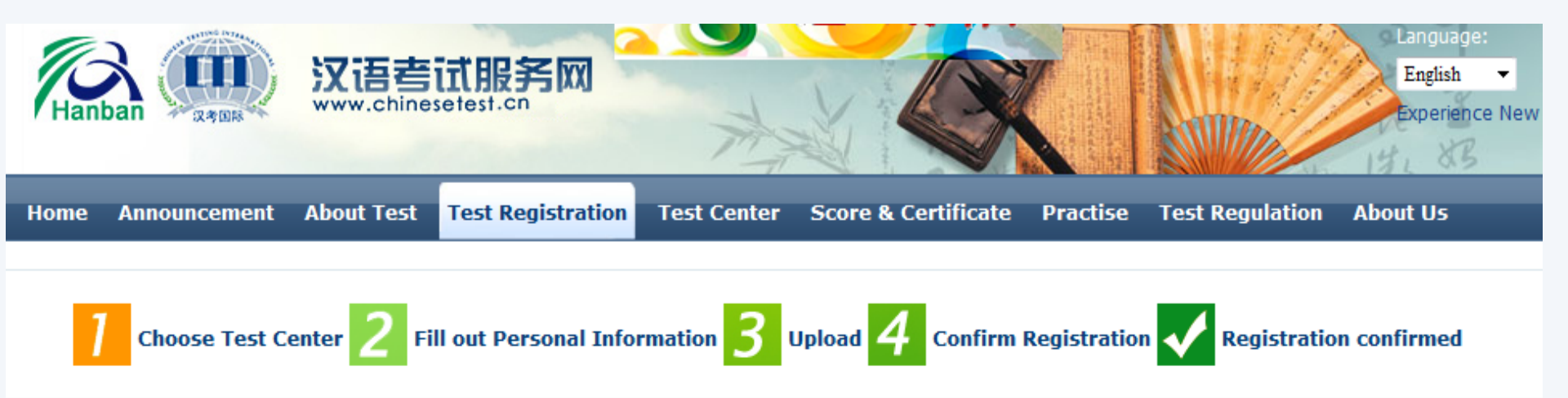

# Rejestracja została zakończona! Przypominamy, że warunkiem przystąpienia do egzaminu jest **terminowe dokonanie wpłaty**

## egzaminacyjnej (do 23 lutego 2018).

3.It's expected that from 2013-03-14 you will be able to login into the website and print your rest

Admission Ticket.

Enter Personal Information Center Return to Home

krok 12 z 12